**NOTE:** If the organization have not been registered and do not have an Attorney General number, please go to the <u>MA Charity Registration site</u> to register prior to following the steps below. Once registered, you will need to wait a couple of days for the MA AG office to send you an Attorney General number.

To create a user account, go to the <u>MA Charity Portal</u> and click on "Create a new user account" as seen in screenshot below.

| Charity Portal<br>Please login to manage Annual Charity Filings (Form<br>Supplemental Initial Registration Material (Schedule<br>Upload Other Documents for a Charity, and Subn<br>Payments | n PC),<br>e A2),<br>nit |
|----------------------------------------------------------------------------------------------------|-------------------------|
| Lisername                                                                                                    |                         |
| Password                                                                                                    |                         |
| Log in                                                                                                    |                         |
| Forgot your password? Create a new user ad                                                                                                    | ccount                  |

Please enter name and email as requested below. Each person who needs to have access to review and/or sign the return must create a separate account; it cannot be a generic shared account (e.g., Accounting Dept.).

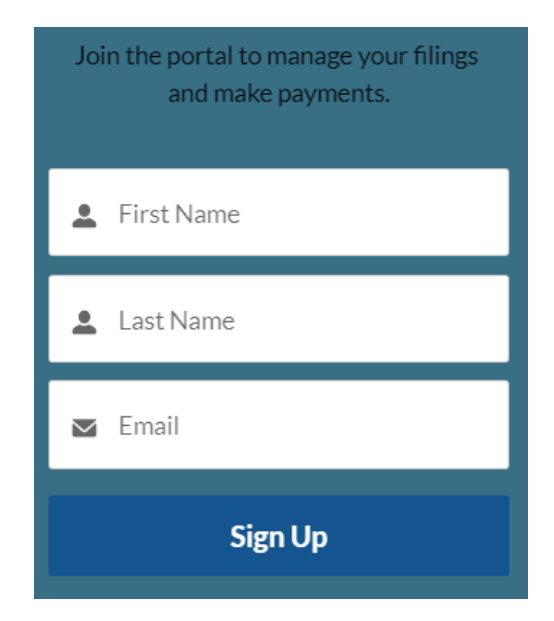

Once you've signed up, you will receive a link in your email inbox. Click on the link and it will bring you to a page to set up your password as shown below.

| Enter a new password for |                         |  |  |
|--------------------------|-------------------------|--|--|
| Samplemail@gmail.com.    | Make sure to include at |  |  |
| least:                   |                         |  |  |
| 8 characters             |                         |  |  |
| 1 letter                 |                         |  |  |
| 🔵 1 number               |                         |  |  |
| * New Password           |                         |  |  |
|                          |                         |  |  |
| * Confirm New Password   |                         |  |  |
|                          |                         |  |  |
|                          |                         |  |  |
|                          |                         |  |  |
|                          |                         |  |  |

Once this step is complete, you will be brought into the MA Charity Portal and will see an option to Manage Annual Filing (Form PC) as shown below.

## Annual Charity Filing (Form PC and attachments)

Click on button below to:

- Create, edit, send for review/signature, sign, & submit annual Form PC filing and attachments for a given fiscal year
- Review Form PC filings in progress
- Check Form PC filing history (due 4.5 months after charity's fiscal year end; 6 months extensions available if charity is in compliance)

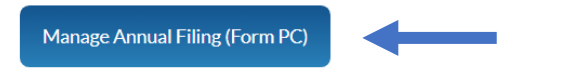

The next screen will give you the option to search for an organization by AG or EIN number.

| Search Charity By                            |                                     |         |
|----------------------------------------------|-------------------------------------|---------|
| AGO Number 🗸                                 | Enter the 6 digit AG Account Number |         |
| AGO Number<br>Employer Identification Number | Q Search                            | 🗴 Clear |